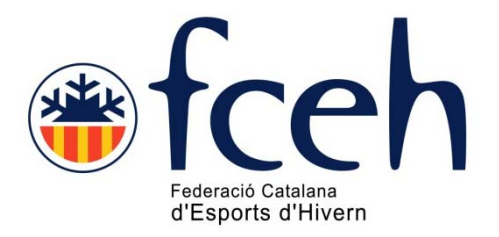

# Manual gestió inscripcions EXTRANET FCEH Novetat Sistema operatiu 2014 Competicions Open

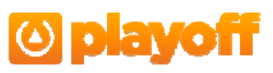

#### Introducció

Aquest apartat és únicament per gestionar les inscripcions de categoria «Open», és a dir, aquelles competicions que contempla i autoritza la FCEH a les que es pot participar-hi amb Llicència de Dia.

Tota la resta d'inscripcions de competicions d'àmbit autonòmic incloses dins del Calendari Oficial de la FCEH s'ha de fer a través dels clubs i mitjançant l'EXTRANET FCEH i amb la corresponent llicència de competició.

Per accedir-hi, el primer pas que has de fer és registrar-te com a usuari.

Si ja ets usuari perquè has tramitat la TargeNeu a través de la nostra pàgina web, ja no farà falta que et tornis a registrar.

#### Passos per registrar-se

Pas 1. Anar a la pàgina web de la FCEH <u>www.fceh.cat</u> i clickar a l'imatge

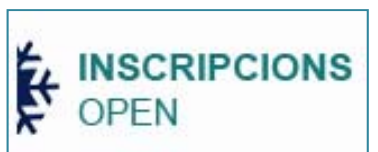

**Pas 2.** Aprareixerà en pantalla l'accés per poder-te registrar i així poder accedir a aquest apartat de la nostra EXTRANET. Aquest pas és imprescindible.

| Playoff, Aplicació de licències i competició pe         +                                      |                                                                                                    |                    |     |    |
|------------------------------------------------------------------------------------------------|----------------------------------------------------------------------------------------------------|--------------------|-----|----|
| 🔶 🔶 🔞 f.ceh.playoffnformatica.com/PormLoginAndSo.php?accio=accio_entradatnicialbid.lga=56      |                                                                                                    | 습 후 C 🕄 🐱 • Google | ۰ 🔍 | ŧ  |
| 🔎 Más visitados 🐞 FCEH 🚆 FIS - Programes 🧀 FIS <u>8</u> Google 🗌 RFEDI 🗌 Extranet FCEH 🎇 Inter | national Federati 🧱 ultim.htm 🔝 steekR 🚹 Playoff. Aplicació                                                                                                    | de I               |     | 12 |
|                                                                                                | fceh                                                                                                    |                    |     | _  |
| Aplica                                                                                         | ció de llicències d'Esports d'Hiver                                                                                                    | n                  |     |    |
|                                                                                                | Louari<br>Datala de pas<br>Paraula de pas<br>Contrar<br>Registrar Jusuari Independent<br>Pro Tandonto, Malo Transc)<br>Registrar<br>Recuperir parula do tu per<br>Independents? |                    |     |    |

**Pas 3.** Emplenar totes les dades que es demanen al «FORMULARI DE REGISTRE D'USUARI» i clickar a Registrar Usuari

| rogrames -++ FIS S Google C RFEDI C Extra                             | inet FCEH   International Federati. | . 🐺 ultim.htm 🦳 steekR 📍 | Discoff Anicasió de I                                                                                                    |                                                                                                    |           |
|-----------------------------------------------------------------------|-------------------------------------|--------------------------|----------------------------------------------------------------------------------------------------|----------------------------------------------------------------------------------------------------|-----------|
|                                                                       |                                     |                          | Playon. Apicado de i                                                                                                    |                                                                                                    |           |
| tceh                                                                  |                                     |                          |                                                                                                    |                                                                                                    | ir sessió |
|                                                                       |                                     |                          |                                                                                                    | 🕻 Registrar                                                                                                    | Usuari    |
| FORMULARI DE REGISTRE<br>Recordeu registrar les dades de l'Esportiste | D'USUARI<br>Participant             |                          |                                                                                                    |                                                                                                    |           |
| Carreu electrònic *                                                   | Paraula pas *                       | Repetir paraula          | pas *                                                                                                    |                                                                                                    |           |
| Nom *                                                                 | Cognoms •                           |                          | Sexe*                                                                                                    | Data Naixement*                                                                                                    |           |
| Estas obligat a indicar com a mínim un d'aq                           | uests comps: Nif / Catsalut / Pa    | tsaport                  |                                                                                                    | dd-mm-yyyy                                                                                                    |           |
| Nid7Nie CatSalut Passapor                                             | t                                   | Nacionalitat*            | ]                                                                                                    |                                                                                                    |           |
| ♥ Dades de localització                                               |                                     |                          |                                                                                                    | Mapa de local                                                                                                    | ització   |
| Domicili*                                                             | Codi Posta                          | Municipi*                | Provincia*                                                                                                    | -                                                                                                    |           |
| Comarca Teléfon Fix                                                   | Mabil Fax                           | Web                      |                                                                                                    |                                                                                                    |           |
| Reclejor el codi de seguretat                                         | đ.                                  |                          |                                                                                                    |                                                                                                    |           |
|                                                                       |                                     |                          | FORMULARI DE REGISTRE D'USUARI Recordeu registrar les dades de l'Esportista Participant Correu electrònic * Parsula pas * Repetir parsula Nom * Cognoms * Estas coligat a indicar com a minim un d'aquietts congo:: Nij / Catsalut / Passaport Nij / Catsalut Passaport Nij / Catsalut Passaport Nacionalitare* Estas coligat a indicar com a minim un d'aquietts congo:: Nij / Catsalut / Passaport Nij / Catsalut Passaport Nacionalitare* Estas coligat a indicar com a minim un d'aquietts congo:: Nij / Catsalut / Passaport Nij / Catsalut Passaport Nacionalitare* Estas coligat a indicar com a minim un d'aquietts congo:: Nij / Catsalut / Passaport Nij / Catsalut / Passaport Nacionalitare* Estas coligat a indicar com a minim un d'aquietts congo:: Nij / Catsalut / Passaport Nacionalitare* Estas coligat a indicar com a minim un d'aquietts congo:: Nij / Catsalut / Passaport Nacionalitare* Estas coligat a indicar com a minim un d'aquietts congo:: Nij / Catsalut / Passaport Nacionalitare* Estas coligat a indicar com a minim un d'aquietts congo:: Nij / Catsalut / Passaport Nacionalitare* Estas coligat a indicar com a minim un d'aquietts congo:: Nij / Catsalut / Passaport Nacionalitare* Estas coligat a indicar com a minim un d'aquietts congo:: Nij / Catsalut / Passaport Nacionalitare* Estas coligat a indicar com a minim un d'aquietts congo:: Nij / Catsalut / Passaport Nacionalitare* Estas coligat a indicar com a minim un d'aquietts congo:: Nij / Catsalut / Passaport Nacionalitare* Estas coligat a indicar com a minim un d'aquietts congo:: Nij / Catsalut / Passaport Nacionalitare* Estas coligat a indicar com a minim un d'aquietts congo:: Nij / Catsalut / Passaport Nacionalitare* Estas coligat a indicar com a minim un d'aquietts congo:: Nij / Catsalut / Passaport Nacionalitare* Estas coligat a indicar com a minima d'aquietts congo:: Nij / Catsalut / Passaport Nacionalitare* Estas coligat a indicar com a minima d'aquietts congo:: Nij / Catsalut / Passaport Nacionalitare* Estas coligat a indicar congo:: Nij / Catsalut / Passaport Nacion | FORMULARI DE REGISTRE D'USUARI Recordeu registrar les dades de l'Esportista Participant Correu electrònic * Paraula pas * Repetir paraula pas * Oum * Cognoms * Sece* Seleccions opció> Estas colligat a indicar com a minim un d'aquett comps: Nif / Catsalut / Passaport Nid?Nee CatSalut Passaport Nif / Catsalut / Passaport Nid?Nee CatSalut Passaport Nif / Catsalut / Passaport Nacionalizat* Pades de localització Dades de localització Comicli* Passaport Nibbl Fax Web Recipior el codi de seguretat Nacionalita Fax |           |

**Pas 5.** Rebràs a l'adreça de correu electrònic que hagis indicat al «FORMULARI DE REGISTRE D'USUARI» el següent missatge:

| A 0 0 + * *                                                                                                    | Invitació - Mencaje (HTML)                                                                                                    | _ 5 X                              |
|----------------------------------------------------------------------------------------------------|----------------------------------------------------------------------------------------------------|------------------------------------|
| Mensaje Programador                                                                                                    |                                                                                                    | v                                  |
| Responder Responder Retrivitär<br>A tödöt<br>Responder Retrivitär<br>Responder Retrivitär<br>Retrivitär<br>Retri | Butas reguras - uear      Contro que desa reclui     Contro que desa reclui     Contro que desa r |                                    |
| Haga dic aquí para decargar imágenes. Para ayudate a proteger su confidenciald     De: Pederadó Catalana d'Esports d'Hvem (Info@fitah.cat)     Para     CC:     Austro Instantó                                                                                                    | ad, Outrook ha impedido la decorga automática de algunas imágenes en este mensaje.                                                                                                    | Enviado et: 1unes 20.01/2014 16:12 |
|                                                                                                    |                                                                                                    |                                    |
| Benvingut,                                                                                                    |                                                                                                    |                                    |
| Faci click en el següent link per finalitzar el procés de registre a l'aplicac<br>http://tceh.playoffinformatica.com/FormConfirmarUsuari.php?accio=aco<br>Salutacions.                                                                                                    | uó de Nicéncies<br>cioResVal&coslinvtacio=DBd2cfde9ef607303543ba43Ge179965f0e031c4                                                                                                    |                                    |
|                                                                                                    |                                                                                                    |                                    |
|                                                                                                    |                                                                                                    |                                    |
|                                                                                                    |                                                                                                    |                                    |

<u>Clickar a sobre de l'enllaç</u> que hi apareix al correu rebut.

Veuràs el següent missatge:

| 🔄 🔅 🔞 fesh physfinianatica.com/Francisci/matibioari.sha/tacio=8662/dd9466073035436479965106031c4 🟠 🖓                                                                                                    | C Scople | P | ÷ | ŧ |
|----------------------------------------------------------------------------------------------------|----------|---|---|---|
| 🔎 Más visitados 🚸 PCEH 🚆 FIS - Programes 🧀 FIS 🔕 Google 📄 RFEDI 📄 Extranet FCEH 🇌 International Federati 🎆 ulam.htm 📄 steeliR 🎦 Playoff. Aplicació de I                                                                                                    |          |   |   |   |
| ●fceh                                                                                                    |          |   |   |   |
|                                                                                                    | _        |   |   |   |
| Confirmació usuari                                                                                                    |          |   |   |   |
| El seu usuari ha estat creat correctament. Ja pot accedir a l'aplicació amb el seu usuari i paraula de pas.                                                                                                    |          |   |   |   |
| Anar a login                                                                                                    |          |   |   |   |
|                                                                                                    |          |   |   |   |
|                                                                                                    |          |   |   |   |
| O playoff                                                                                                    |          |   |   |   |
| ⊕ Cappingh 2012 Birling Hard Table Constitution and Constitution and C |          |   |   |   |

Un cop estiguis registrat ja podràs sol·licitar la llicència i formalitzar la teva inscripció.

Només és necessari registrar-se una vegada, així doncs, ja tindràs la feina feta per a properes inscripcions.

### Passos per formalitzar la inscripció

**Pas 1.** Aquesta inscripció va associada obligatòriament a una Llicència de Competició.

Aquesta llicència es tramitarà automàticament amb la teva inscripció.

Per tant només et queda escollir la competició a la que hi vols participar i pagar la quota d'inscripció.

Seguir les següents indicacions:

- 1. Clickar dins Inscripcions
- 2. Anar al desplegable denominat «Lliga»
- 3. Escollir la competició
- 4. Desar

| Playoff. Aplicació de Ilicències i cor<br>Archivo Editar yar Higtorial Marc | npetició per federacions espor<br>adores Herramientas Ayyda | ives. Federació Ca | atalana d'Espo                                                                        | rts d'Hivern - Mozilla Fin                                                                 | :fox                                                                                             |                           |                         |                          |       |   | <u>7 ×</u> |
|-----------------------------------------------------------------------------|-------------------------------------------------------------|--------------------|---------------------------------------------------------------------------------------|--------------------------------------------------------------------------------------------|--------------------------------------------------------------------------------------------------|---------------------------|-------------------------|--------------------------|-------|---|------------|
| PI Playoff. Aplicació de llicències i competio                              | dó pe +                                                     |                    |                                                                                       |                                                                                            |                                                                                                  |                           |                         |                          |       |   |            |
| 🔶 🔶 🔎 🕲 foeh.playoffinfor                                                   | matica.com/Pormânscripcio.php?acc                           | o=new&idFederat=8  | 1156idLlga=56                                                                         |                                                                                            |                                                                                                  |                           | 습 ▽ C 🚺 - Google        |                          | P     | 4 | A          |
| 🔎 Más visitados 🐞 FCEH 💻 FES - Pro                                          | ogrames 🧰 FIS 🚺 Google 🔅                                    | RFEDI 🗍 Extranet   | FCEH 🍿 Inte                                                                           | rnational Federati 🎆 ult                                                                   | in.htm 🔃 steekR 🎦 Playoff.                                                                       | Aplicació de II           |                         |                          |       |   |            |
|                                                                             | fceh                                                        |                    |                                                                                       |                                                                                            |                                                                                                  | cristin                   | a.orea@fceh.cat         | ar sessió                |       |   |            |
|                                                                             | Federats Dades Usuar                                        | i Ulicències       | Inscripcions                                                                          | Albarans Llic.                                                                             |                                                                                                  |                           |                         |                          |       |   |            |
|                                                                             |                                                             |                    | /                                                                                     |                                                                                            |                                                                                                  |                           | <u>±</u>                | <b>J</b> Desar           |       |   |            |
|                                                                             | FORMULARI DE                                                | INSCRIPCI          | ó                                                                                     |                                                                                            |                                                                                                  |                           |                         | K                        |       |   |            |
|                                                                             | Nom                                                         | Cognom             | 15                                                                                    |                                                                                            | Data de naixement                                                                                |                           |                         |                          |       |   |            |
|                                                                             | CRISTINA                                                    | OREA L             | OPEZ                                                                                  |                                                                                            | 06-03-1968                                                                                       |                           |                         |                          |       |   |            |
|                                                                             | Agrupació<br>Selecciona opció><br>Afegir observacions       | ¥                  | Lliga*<br>PROVA INSER<br>Selecciona op<br>6° TROFEU GI<br>6° TROFEU GI<br>PROVA INSER | IPCIONS OPEN<br>Sció><br>ER INTERCLUBS - GS DIS<br>ER INTERCLUBS - SL DIUI<br>IRCIONS OPEN | dd-mm-yyyy<br>SABTE<br>MENGE                                                                     |                           |                         |                          |       | • |            |
|                                                                             | Import                                                      |                    |                                                                                       |                                                                                            |                                                                                                  |                           |                         |                          |       |   |            |
|                                                                             | 30                                                          |                    |                                                                                       |                                                                                            |                                                                                                  |                           |                         |                          |       |   |            |
|                                                                             | Aquesta inscripció comporta                                 | un càrrec de 20 e  | uros en conce                                                                         | pte de llicència i serà và                                                                 | lida pel dia 31-01-2014                                                                          |                           |                         |                          |       |   |            |
|                                                                             |                                                             |                    | © pla                                                                                 |                                                                                            | E. UNIÓ DE FEDERACIONS ESPOR<br>yright by <u>PlayOff Informàtica S.L.</u><br>Is d'ets reservats. | <u>IVES CATALANES</u>     |                         |                          |       |   |            |
| 🍠 Inicio 🛛 🕑 🕐 🧿 🌽 🕞                                                        | Mis documentos                                              | Fitxa Inscripció   | ó cursa 2 🛙 🔨                                                                         | Fitxa Inscripció GS Mas                                                                    | 📵 Playoff. Aplicació de                                                                          | 😔 Extranet - Microsoft Ou | . Doc1 - Microsoft Word | <mark>©%⊈∮0 %% </mark> @ | 4 🖻 🖻 | 1 | 6:49       |

**Pas 2.** El següent pas és pàgar l'albarà de la teva inscripció per poder continuar i finalitzar la teva inscripció:

| ❀tce              | en                       |                    |                 | -ଟ୍ଟ୍ରା tancar sessio |
|-------------------|--------------------------|--------------------|-----------------|-----------------------|
| Federats Dad      | des Usuari Elicències    | Inscripcions Albar | ans Llic.       |                       |
|                   |                          |                    |                 | 🗒 Pagar               |
| FORMULAR          | I D'ALBARÀ INS           | SCRIPCIÓ I LLICÈ   | NCIA            | AA                    |
| Federació         |                          |                    | Cif             |                       |
| Federació Catalar | na d'Esports d'Hivern    |                    | Q5856328I       |                       |
| Federat           |                          |                    | Dni             | <b>1</b>              |
| CRISTINA OREA L   | OPEZ                     |                    | 36973571J       |                       |
| Codi de l'albarà  | Estat                    | Data emisió        | Data pagament   |                       |
| 57093             | Pendent                  | 27-01-2014         |                 |                       |
| Observacions      |                          |                    |                 |                       |
| Inscripció        |                          |                    | mport llige     |                       |
| PROVA             |                          |                    | 15.00 €         |                       |
| Llicència         |                          |                    | mport llicència |                       |
| FCEH Neu-Fons-G   | Sel Open LD - Esquí Alpí |                    | 20.00 €         |                       |
| Import total 3    | 5.00€                    |                    |                 |                       |
| import cotar [    |                          |                    |                 |                       |

## El pagament només es podrá fer amb Targeta de Crèdit

| fceh                                                                                                    |                                                        |                                                                                                    | cristina.orea@fceh.cat                    |
|----------------------------------------------------------------------------------------------------|--------------------------------------------------------|----------------------------------------------------------------------------------------------------|-------------------------------------------|
|                                                                                                    |                                                        |                                                                                                    | 🗲 Cancelar 🛛 🥝 Continuar amb el pagament. |
| CONFIRMACIÓ DE PAGAN                                                                                                    | IENT                                                   |                                                                                                    | <b>K</b>                                  |
| Està segur de continuar amb el pagament).                                                                                           | Codi de l'albarà:<br>Codi de la transacció:<br>Import: | 56990<br>56990-1<br>50,00 €                                                                                                    |                                           |
|                                                                                                    | () playoff                                             | <u>UFEC 8. UNIÓ DE FEDERACIONS ESPORTIVES :</u><br>© Copyrge by <u>ElayOff Informática S.I. 8</u><br>Tota éla d'esta reservata. | CATALANES                                 |
| ❀fceh                                                                                                    |                                                        |                                                                                                    | cristina.orea@fceh.cat 🚽 Tancar sessió    |
|                                                                                                    |                                                        |                                                                                                    | 🔶 Cancelar                                |
| CONFIRMACIÓ DE PAGAMEN                                                                                                    | Г                                                      |                                                                                                    |                                           |
| Banco Sabadell TPV Virtual - Mozilla Firefox                                                                                        |                                                        | <b>N</b> <sup>m</sup>                                                                                                    |                                           |
|                                                                                                    |                                                        | UEEC © UNIÓ DE FEDERACIONS ES<br>© Copyright by <u>PlayOff Informàtica</u><br>Tots els drets reservats.                         | PORTIVES CATALANES<br>I S.L. @            |
| Importe: 50,00 Euros     Comercio: FED.CATALANA ESPORTS HIVERN     Pedido: 56990-2     Fecha: 28 / 01 / 2014     Hora: 16 : 03 : 39 |                                                        |                                                                                                    |                                           |
| PAGO CON TARJETA     N° Tarjeta:     Caducidad: Mes Año                                                                             |                                                        |                                                                                                    |                                           |
| → CVC2 (1)                                                                                                    |                                                        |                                                                                                    |                                           |